## How to check NTU Webmail (@ntu.edu.tw) through iOS 18.3.1

Applicable to:

- 1. NTUH staff
- 2. Students who enrolled after 2020/05
- 3. Alumni who enrolled before 2020/05

(After you have received the notification from NTUCC)

- 4. Alumni with a name-based account (e.g. johnsmith@ntu.edu.tw)
  - 1. Please click [Settings]

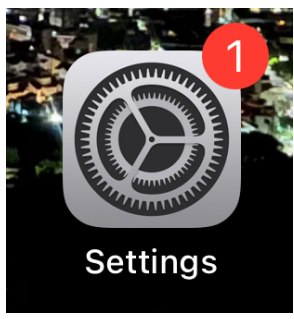

2. Please click [Apps] > [Mail]

(If you can't find [Mail], please check App Store to see if it's installed on your iOS device.)

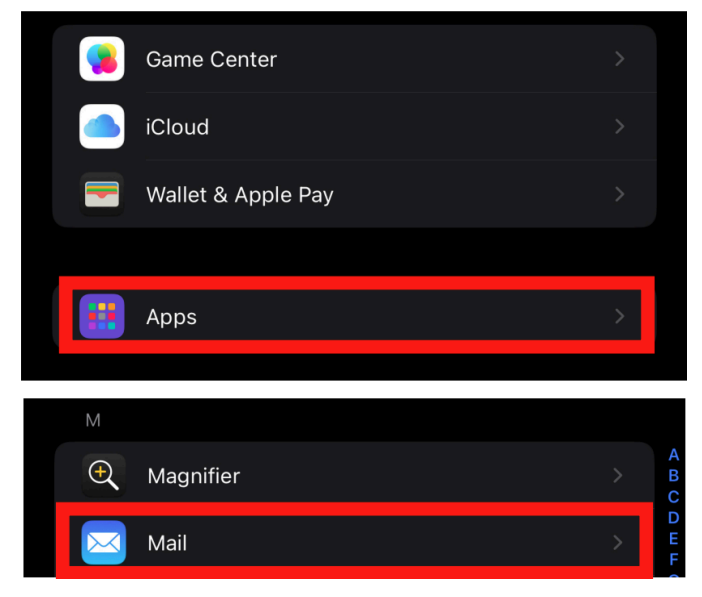

3. Please click 【Mail Accounts】

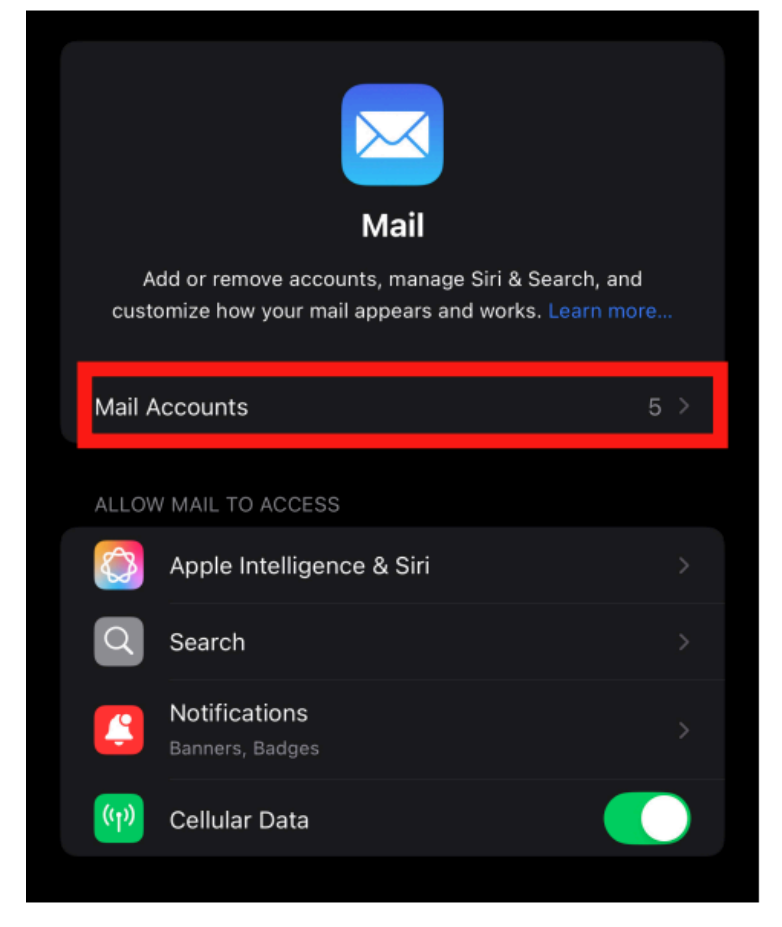

4. Please click 【Add Account】

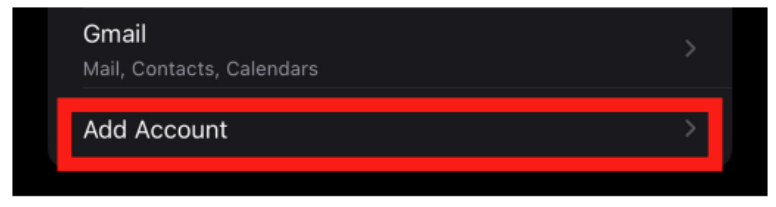

5. Please click [Other]

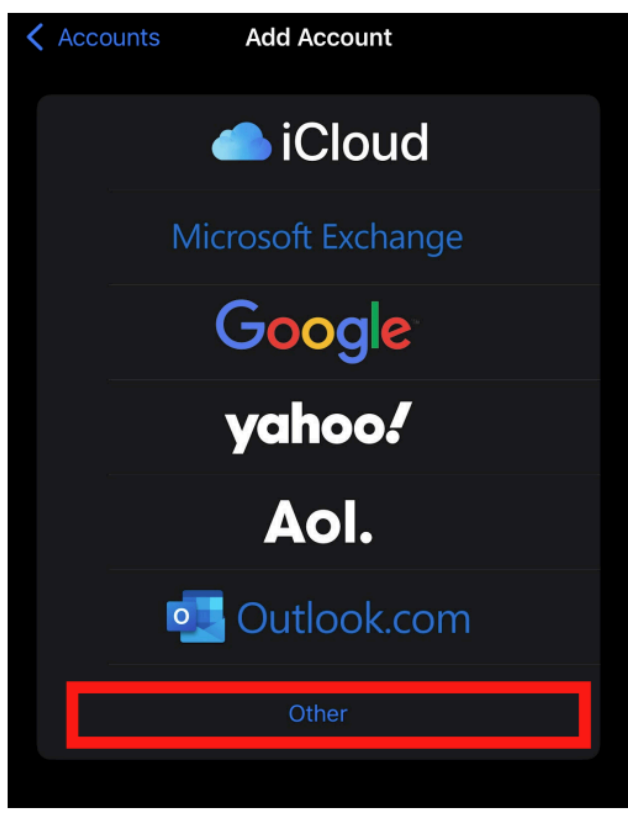

6. Please click 【Add Mail Account】

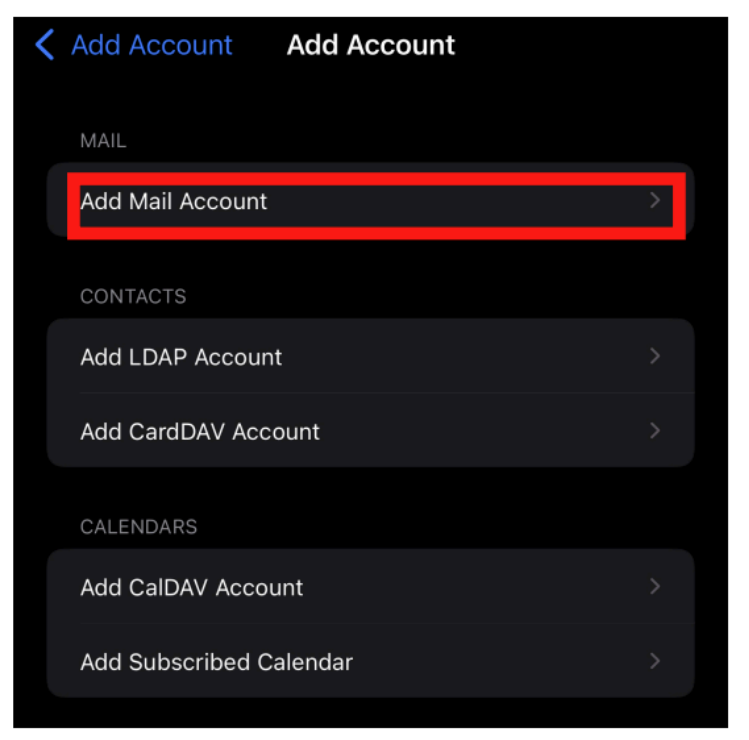

- 7. Please fill in the following information:
  - A. Name: Please enter your name
  - **B.** Email: **account**@ntu.edu.tw
  - C. Password: Please enter your password
  - **D.** Description: **ntu.edu.tw**

|   | Cancel      | New Account          | Next |
|---|-------------|----------------------|------|
| Α | Name        | Test                 |      |
| в | Email       | d90123456@ntu.edu.tw |      |
| С | Password    |                      |      |
| D | Description | ntu.edu.tw           |      |
|   |             |                      |      |

- 8. Please choose [POP] and fill in the following information:
  - A. Name: Please enter your name
    - Email: account@ntu.edu.tw

Description: ntu.edu.tw

- **B.** Incoming Mail Server :
  - ≻ Host Name:

msa.ntu.edu.tw (for student ID account)
ccms.ntu.edu.tw (for name-based account, including NTUH
staff and alumni)

- ➤ Username: Please enter your username (without @ntu.edu.tw)
- ➤ Password: Please enter your password
- **C.** Outgoing Mail Server :
  - ≻ Host Name: smtps.ntu.edu.tw
  - ➤ Username: Please enter your username (without @ntu.edu.tw)
  - ➤ Password: Please enter your password

After completing the information, please click [Save]

|   | Cancel       | New Account          |     | Save |
|---|--------------|----------------------|-----|------|
|   | IM           | ΙАР                  | РОР |      |
|   |              |                      |     |      |
|   | Name         | Test                 |     |      |
| A | Email        | d90123456@ntu.edu.tw |     |      |
|   | Description  | ntu.edu.tw           |     |      |
|   | INCOMING MAI | L SERVER             |     |      |
|   | Host Name    | msa.ntu.edu.tw       |     |      |
| В | User Name    | d90123456            |     |      |
|   | Password     |                      |     |      |
|   | OUTGOING MA  | IL SERVER            |     |      |
|   | Host Name    | smtps.ntu.edu.tw     |     |      |
| С | User Name    | d90123456            |     |      |
|   | Password     |                      |     |      |

9. Wait until the system finished authorization, then you will be redirected to[Mail Accounts], then please click [ntu.edu.tw]

(If there's no redirection, you may do step  $1 \sim 3$  again to browse [Mail Accounts])

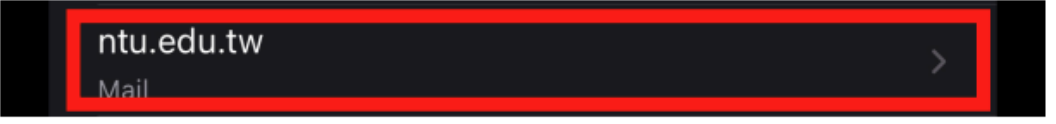

10. Please click 【Advanced】

| OUTGOING MAIL SERVER |                    |
|----------------------|--------------------|
| SMTP                 | smtps.ntu.edu.tw > |
|                      |                    |
| Advanced             | >                  |
|                      |                    |

11. Please click 【Remove】

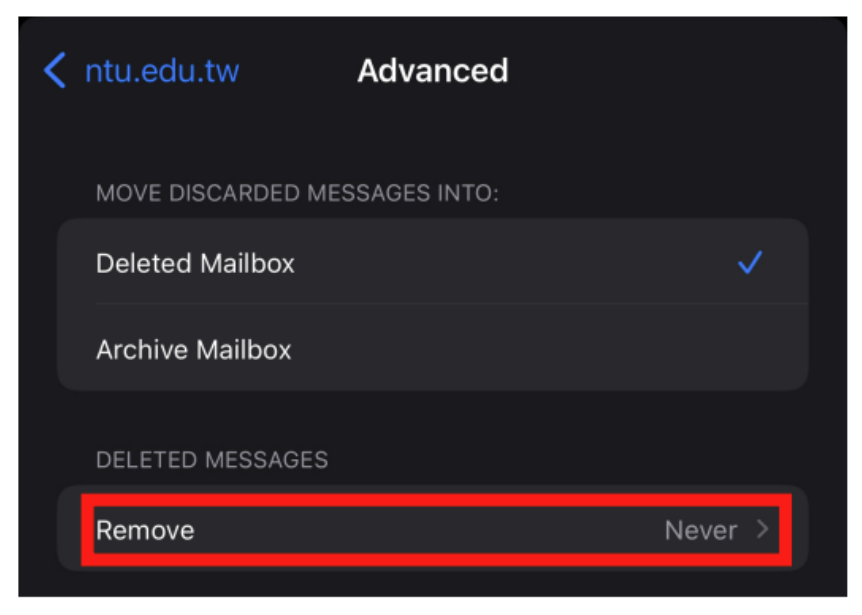

| В | < | Advanced       | Remove |   |
|---|---|----------------|--------|---|
|   |   | Never          |        |   |
|   |   | After one day  |        |   |
|   |   | After one week | K      |   |
| Α |   | After one mon  | th     | ✓ |
|   |   |                |        |   |

12. Please click [After one month] and click [Advanced]

13. Please click [ntu.edu.tw]

| <pre>     tru.edu.tw     Advanced </pre> |                   |
|------------------------------------------|-------------------|
| MOVE DISCARDED MESSAGES INTO:            |                   |
| Deleted Mailbox                          | ✓                 |
| Archive Mailbox                          |                   |
| DELETED MESSAGES                         |                   |
| Remove                                   | After one month > |

14. Please click 【Done】 to finish adding NTU Webmail account on your iOS device.

National Taiwan University Computer and Information Networking Center TEL: (02)3366-5023 \ (02)3366-5022 Mail : <u>cchelp@ntu.edu.tw</u> Copyright © National Taiwan University Computer and Information Networking Center

All Rights Reserved